## Outlook 2003

## Update Account Details

- 1) Navigate to Tools > Email Accounts...
- 2) Select "View or change existing email accounts" and click Next
- 3) Find and select your email address
  - a) Note down the "Type"
  - b) Click change.
- 4) On the Internet E-mail settings window:
  - a) Change the "Incoming mail server" and "Outgoing mail server" to emails.formationhosting.com
- 5) Click on "More Settings..."
- 6) Click on the "Outgoing Server" tab
  - a) Ensure "My outgoing server (SMTP) requires authentication" is checked
- 7) Click on the "Advanced" tab
  - a) Ensure the "Server Port Numbers" settings are configured as follows:
    - i) Change "Incoming server (IMAP)"
      - (1) If 3a mentions POP, set this to 995
      - (2) If 3a mentions IMAP, set this to 993
      - (3) Ensure the checkbox for "This server requires an encrypted connection (SSL)" is checked
    - ii) Change "Outgoing server (SMTP)"
      - (1) Enter 465
      - (2) Ensure the checkbox for "This server requires an encrypted connection (SSL)" is checked